So lösen Sie erfolgreich Coupons von Pharma- und Healthcare Anbietern in Ihrer Apotheke über den Coupon-Clearing Partner **KYTE-TEC** ein:

awinta 🔿 🛛 KYTE-TE

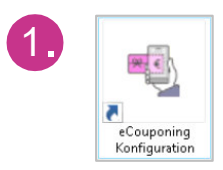

Jetzt aktivieren!

Öffnen Sie hierzu den Dialog eCouponing Konfiguration über PROKAS 7 Systempflege über den VPS:

**NOVENTI** 

→ (4) Verwaltung → (9) Konfiguration → (9) eCouponing Konfiguration.

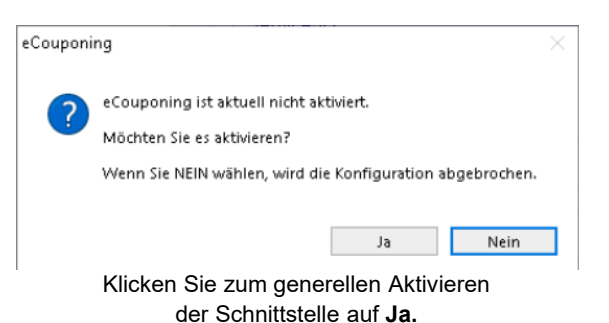

2. Sie werden nun einmalig aufgefordert den Nutzungsbedingungen der NGDA zuzustimmen.

Wählen Sie nun KYTE-TEC als Vertragspartner, aktivieren Sie die Services Coupon Clearing und Coupon Checkout, indem Sie unter Vertrag die Auswahl "Ist Vertragspartner" auf Ja stellen.

Anschließend erscheinen weitere Optionen:

Hier wählen Sie **"Exklusiv Nein"** und eine Laufzeit von 3 Jahren.

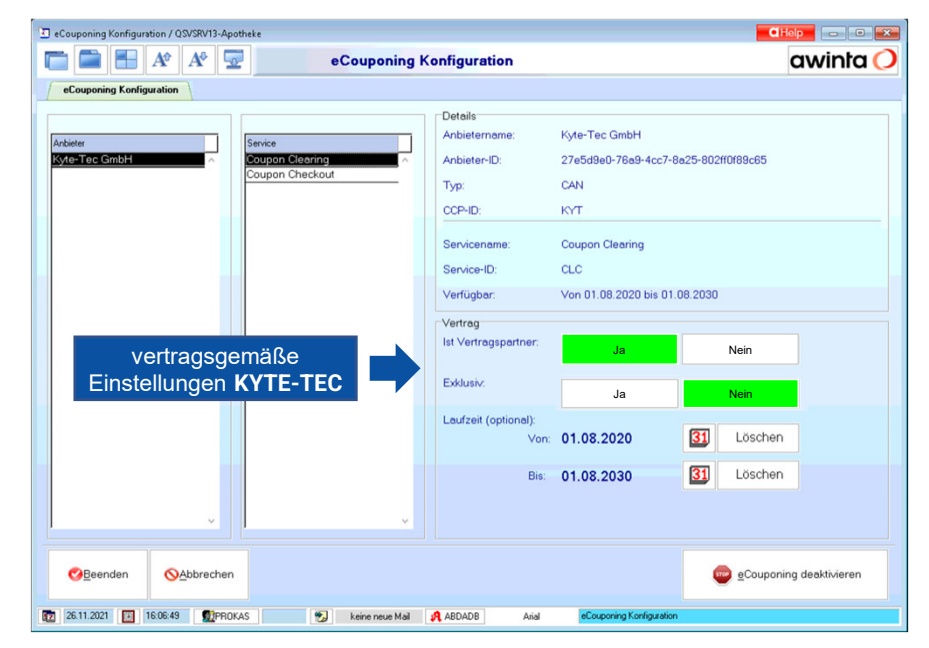

Um die korrekte Einrichtung der Schnittstelle einmalig zu testen, scannen Sie den neben stehenden Couponcode mit Ihrem Handscanner an der Kasse ein.

Es sollte nun eine Verkaufszeile "eCoupon" mit Betrag 0.00 EUR erscheinen. Bei Klick auf TOTAL erhalten Sie folgende Hinweismeldung: (Dies ist in diesem Fall das Zeichen, dass das System korrekt eingerichtet ist.)

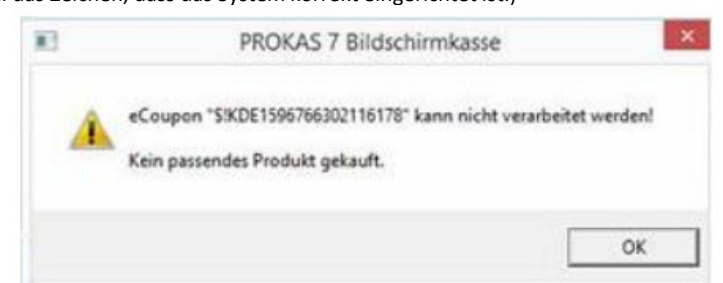

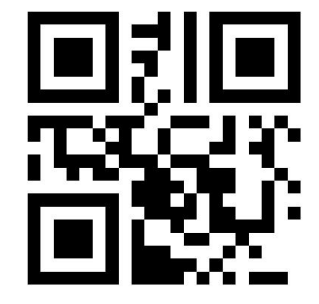

## Gratulation! KYTE-TEC eCouponing wurde erfolgreich bei Ihnen aktiviert.

Info:Die Aktivierung in PROKAS ist eine generelle Einstellung. Informationen und<br/>Teilnahmeoptionen zu den einzelnen Couponing-Kampagnen erhalten Sie im<br/>KYTE-TEC Portal unter: <a href="https://console.kyte-tec.com/login">https://console.kyte-tec.com/login</a>.Praxis-Tipp:Scannen Sie während das Kassenvorgangs zuerst die Artikel, dann die Coupons.